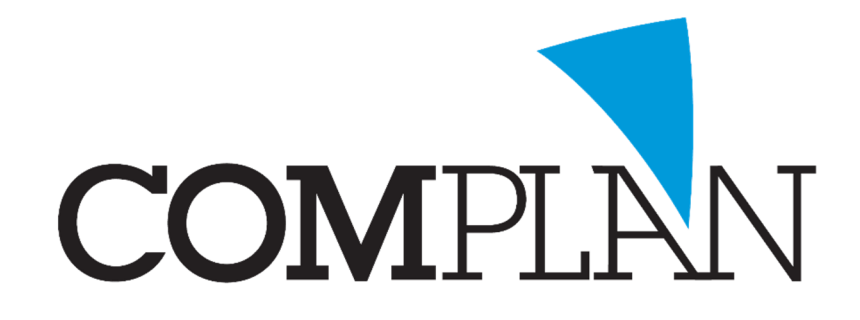

# Röntgen In De Wolken

Datum: 10 december 2018 Auteur: Complan Valens BV Versie: 1.0

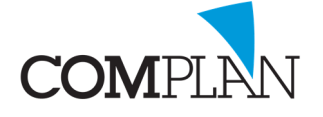

# INHOUDSOPGAVE

| Röntgen                                       | 5 |
|-----------------------------------------------|---|
| NovaX aansturing                              | ; |
| Kodak OPG                                     | 5 |
| Vistascan lokaal/USB                          | 5 |
| Morita                                        | 5 |
| Vistascan netwerk                             | , |
| Mijn röntgen apparatuur staat niet omschreven | } |
| Probleem oplossing                            | ) |
| Röntgen opname maken lukt niet                | ) |
| Röntgen foto kwijt                            |   |
| document Scannen lukt niet                    |   |
| Mijn probleem staat niet gedocumenteerd       |   |

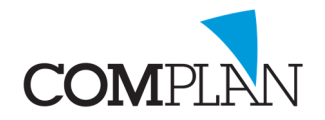

#### RÖNTGEN

#### NOVAX AANSTURING

1. Start NovaX via het gele röntgen-icoon in de werkbalk bovenin de

patiëntenkaart.

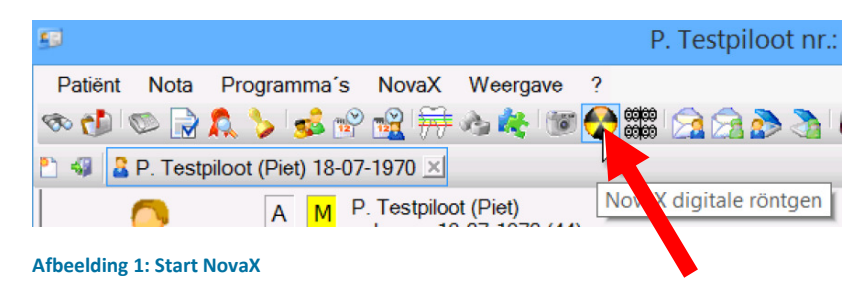

(De locatie van het icoon kan afwijken van afbeelding 1)

Bovenin het NovaX scherm vindt u de plug-in werkbalk waarmee u het maken van de opname kan starten.

 Klik op het icoon met het groene vierkantje om de WSImageclient te starten (Afbeelding 2)

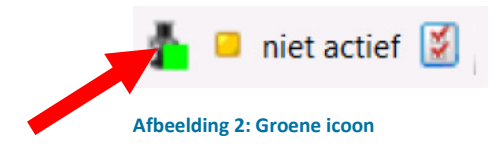

3. Druk op de [-] op de blauwe balk bovenin uw scherm (Afbeelding 3)

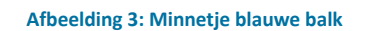

H 🙃 🔐

4. Wanneer u een [start] knop uw scherm ziet selecteert u de patiënt waarvan u de foto's wilt maken en klikt u op start.

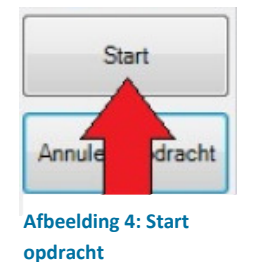

5. Ga door naar het sub-hoofdstuk voor uw röntgen apparatuur.

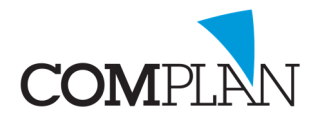

#### KODAK OPG

- 6. Maak de foto zoals u dat altijd heeft gedaan met de Kodak software
- Na het maken van de foto kunt u op het kruisje in de Kodak software klikken om te sluiten
- 8. Klik op het icoontje van Tandarts In De Wolken (Afbeelding 5)

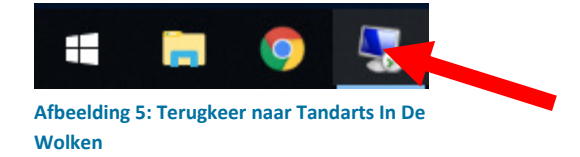

9. Druk op het [ververs] icoon in NovaX (Afbeelding 6)

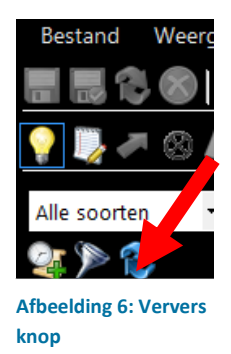

10. U kunt NovaX afsluiten doormiddel van het kruisje

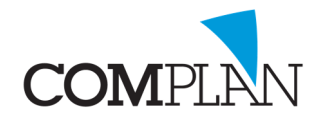

#### VISTASCAN LOKAAL/USB

6. Klik bovenin de werkbalk op het opname icoon behorende bij het type opname dat u wilt inlezen

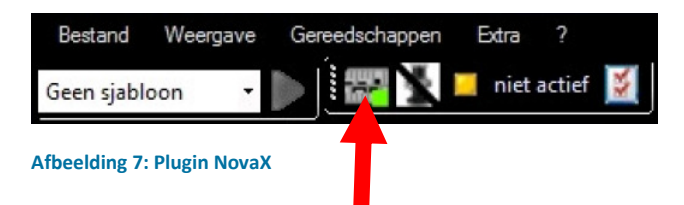

- 7. De plug-in en de Vistascan worden gestart
- 8. Lees de opnamen in
- 9. U kunt de plug-in en NovaX sluiten en terugkeren naar Tandarts In De

Wolken (Afbeelding 5)

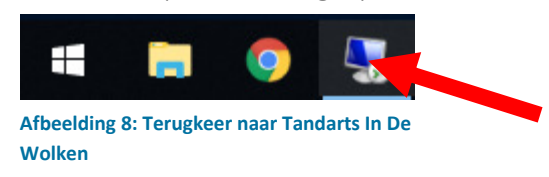

10. Klik op het [ververs] icoon in NovaX (Afbeelding 6)

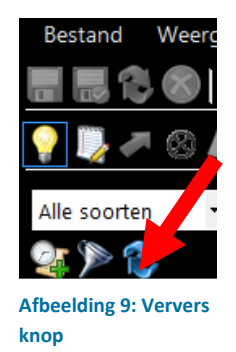

11. U kunt nu u foto verwerken en elementen toewijzen

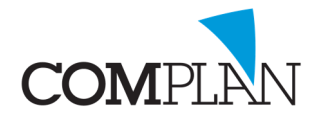

#### MORITA

- 6. Druk op de fysieke knop van de Morita om de opname te starten.
- 7. Nadat de opname klaar is kunt u het programma sluiten en terugkeren

naar Tandarts In De Wolken (Afbeelding 5)

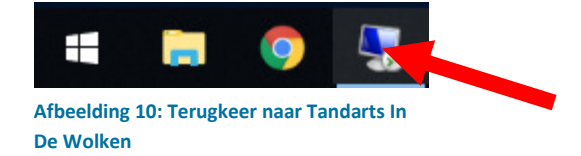

8. Klik nu op het [ververs] icoon in NovaX (Afbeelding 6)

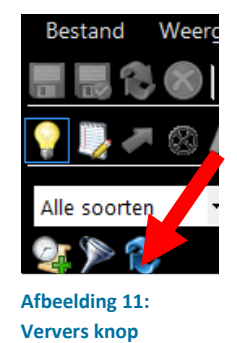

9. U kunt nu NovaX afsluiten

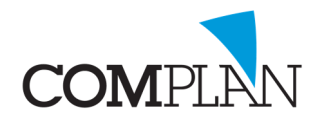

#### VISTASCAN NETWERK

1. Klik op uw plug-in van de Vistascan in NovaX in Tandarts In De Wolken

(Afbeelding 7)

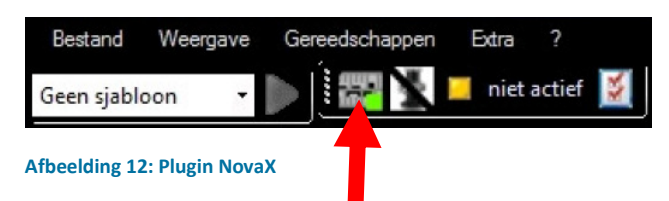

2. Wacht totdat het Vistascan programma is gestart en aangeeft dat deze

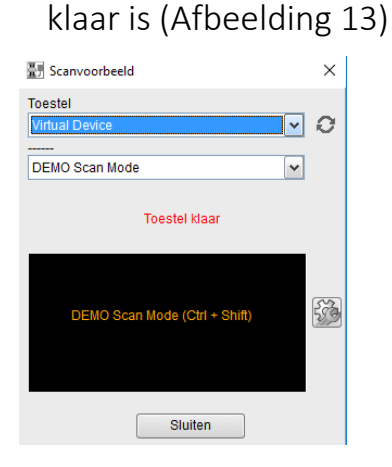

Afbeelding 13: Toestel Klaar

- 3. Lees de opnamen in
- 4. Wanneer de foto in het beeld voorbij is gekomen en het apparaat klaar is met scannen drukt u op [sluiten]
- 5. De foto is nu in NovaX geplaatst

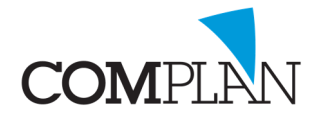

# MIJN RÖNTGEN APPARATUUR STAAT NIET OMSCHREVEN

Staat uw röntgen apparatuur niet omschreven in dit document? Stuur een mailtje met duidelijke omschrijving naar <u>tdb@complan.nl</u> of bel naar Complan en vraag naar de Technische Dienst.

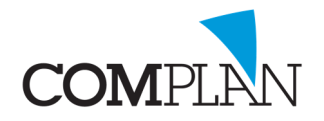

#### **PROBLEEM OPLOSSING**

## RÖNTGEN OPNAME MAKEN LUKT NIET

De röntgensoftware is gestart, maar Tandarts In De Wolken blijft er voor staan. Druk bovenin in de blauwe balk op het [-] teken (Afbeelding 14) om Tandarts In

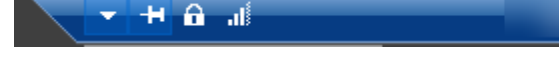

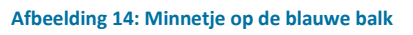

De Wolken te minimaliseren en kijk of de scansoftware daar achter staat.

Als de scansoftware hier niet openstaat of een foutmelding geeft, probeer dan het volgende:

 Controleer of WSImageclient gestart is door rechts onderin op de lokale PC te zoeken naar het Novadent icoontje (Afbeelding 15), het is een mogelijkheid dat u eerst op het pijltje omhoog moet klikken voordat u het icoon ziet (Afbeelding 15)

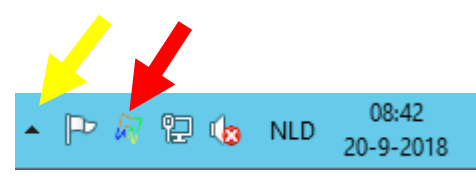

Afbeelding 15: Novadent Icoon (rood) en pijltje omhoog (geel)

Als deze niet is gestart gaat u verder met de instructie, anders gaat u door naar

### stap 4

- Start de [WSImageclient snelkoppeling] op het bureaublad van de lokale
  PC
- 3. Probeer de foto te maken zoals u dat eerder heeft geprobeerd

Wanneer het maken röntgenfoto's lukt, stopt u met het volgen van deze handleiding, anders gaat u door naar stap 4

4. Dubbelklik op het Novadent icoon rechts onderin

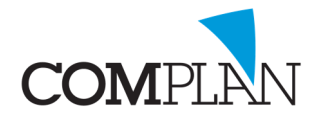

5. Annuleer nu de niet relevante opdrachten die in wachtrij staan door op

[Annuleer opdracht] te klikken(Afbeelding 16)

- 6. Keer terug naar Tandarts In De Wolken (Afbeelding 5)
- 7. Start de röntgensoftware opnieuw op

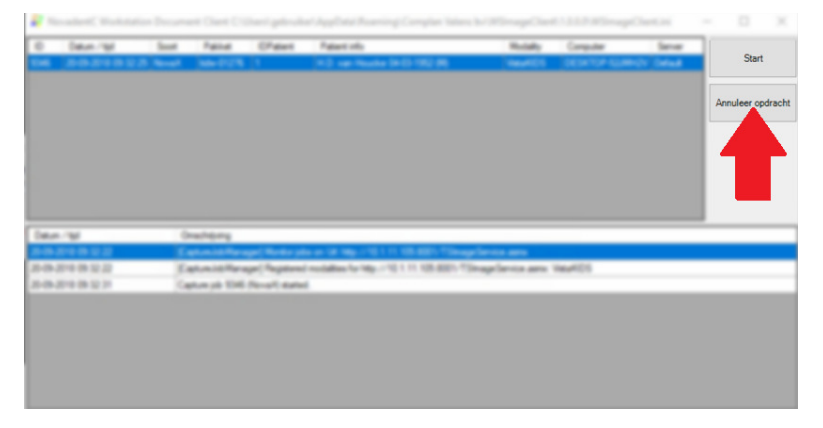

Afbeelding 16: Annuleer opdracht

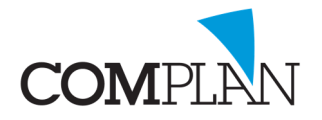

# RÖNTGENFOTO KWIJT

Als een foto niet is verschenen en foto's gemaakt worden door middel van een lokale WSImageclient is het mogelijk dat de foto daar nog in staat.

- 1. Start de lokale WSImageclient door bij de patiënt waar de foto ontbreekt een nieuwe opdracht te starten.
- 2. De lokale NovaX software zal worden geopend.
- Hier kunt u de foto slepen naar het preview venster van NovaX (Afbeelding 17), vervolgens kopiëren en in Tandarts In De Wolken, in NovaX geplakt worden.

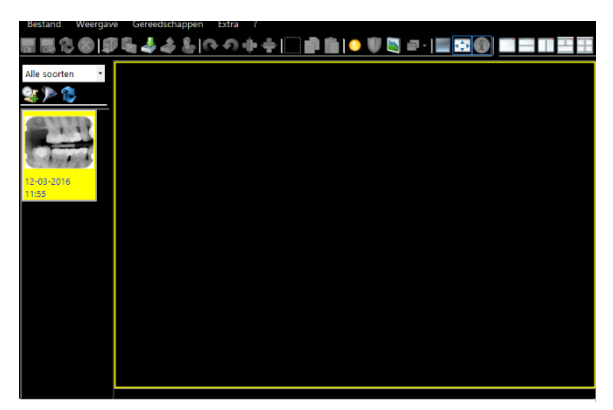

Afbeelding 17:Preview venster

4. Als u de foto daar niet aanwezig

is, bel dan Complan of stuur een mail naar TDB@Complan.nl

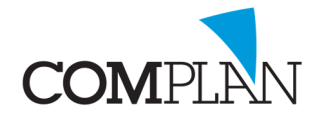

# MIJN PROBLEEM STAAT NIET GEDOCUMENTEERD

Staat u probleem hier niet gedocumenteerd? Stuur een mailtje met duidelijke omschrijving naar tdb@complan.nl of bel naar Complan 0229-266 606.